# X431 Pro 機格式化後安裝方法

1. 點選"設置"(不同平板的 logo 不一樣)

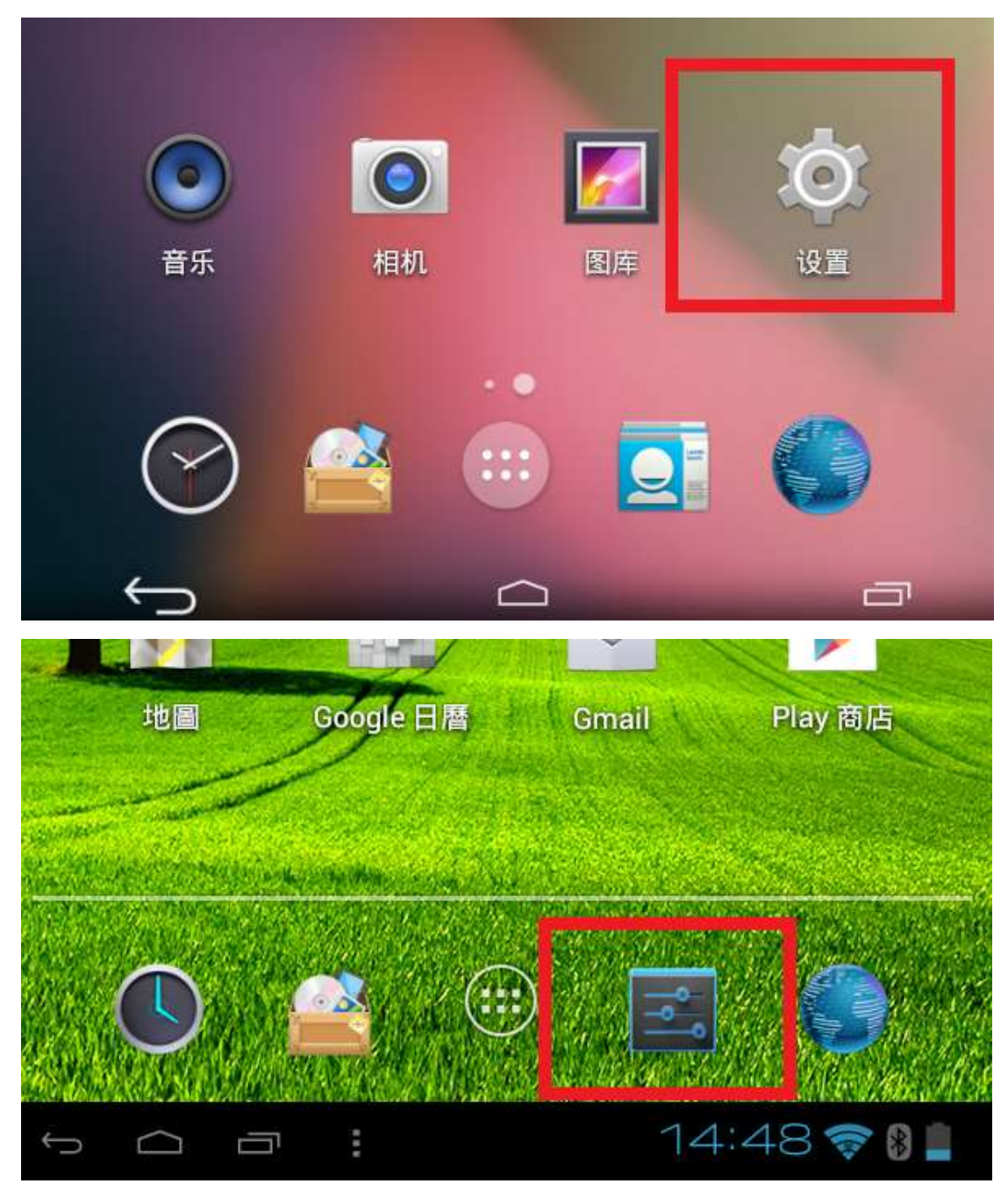

# 2. 選擇"備份與重設"

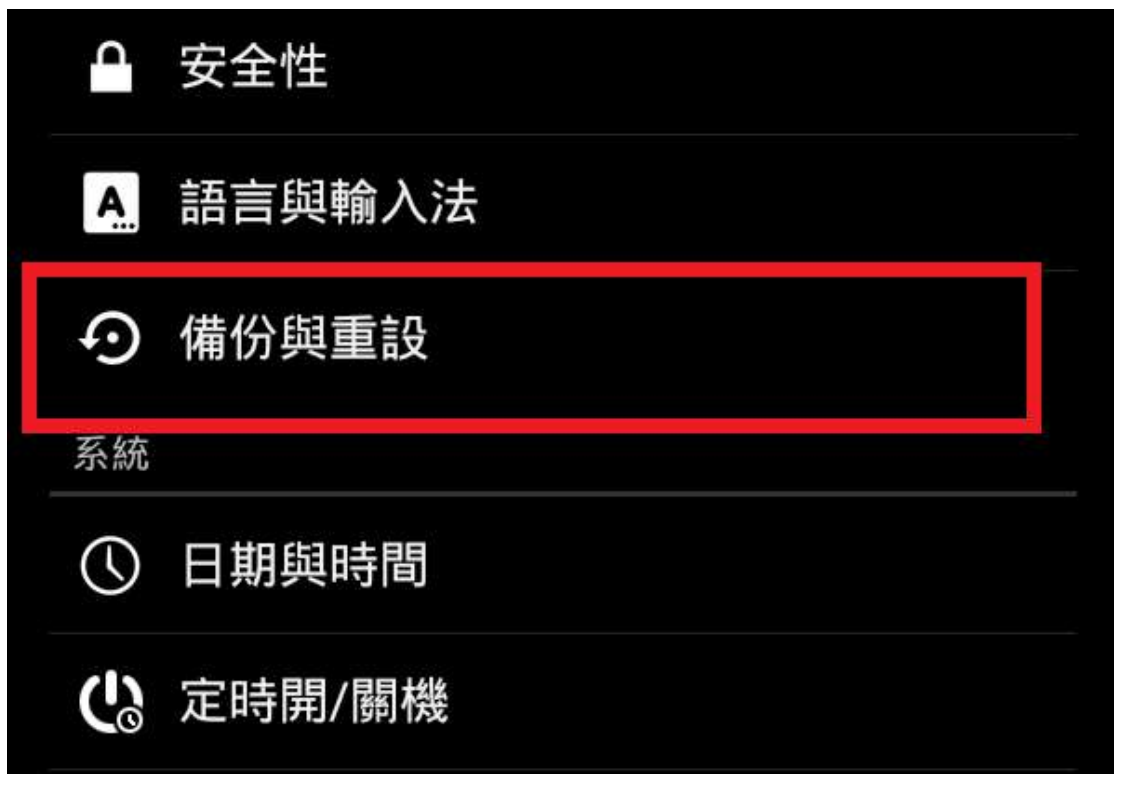

3. 選擇"原廠資料重設"

| 自動回復<br>重新安裝app時 , 回復備份設定與資料  |  |
|-------------------------------|--|
| 個人資料                          |  |
| <b>DRM重設</b><br>刪除所有DRM許可證    |  |
| <b>原廠資料重設</b><br>清除平板電腦上的所有資料 |  |
|                               |  |

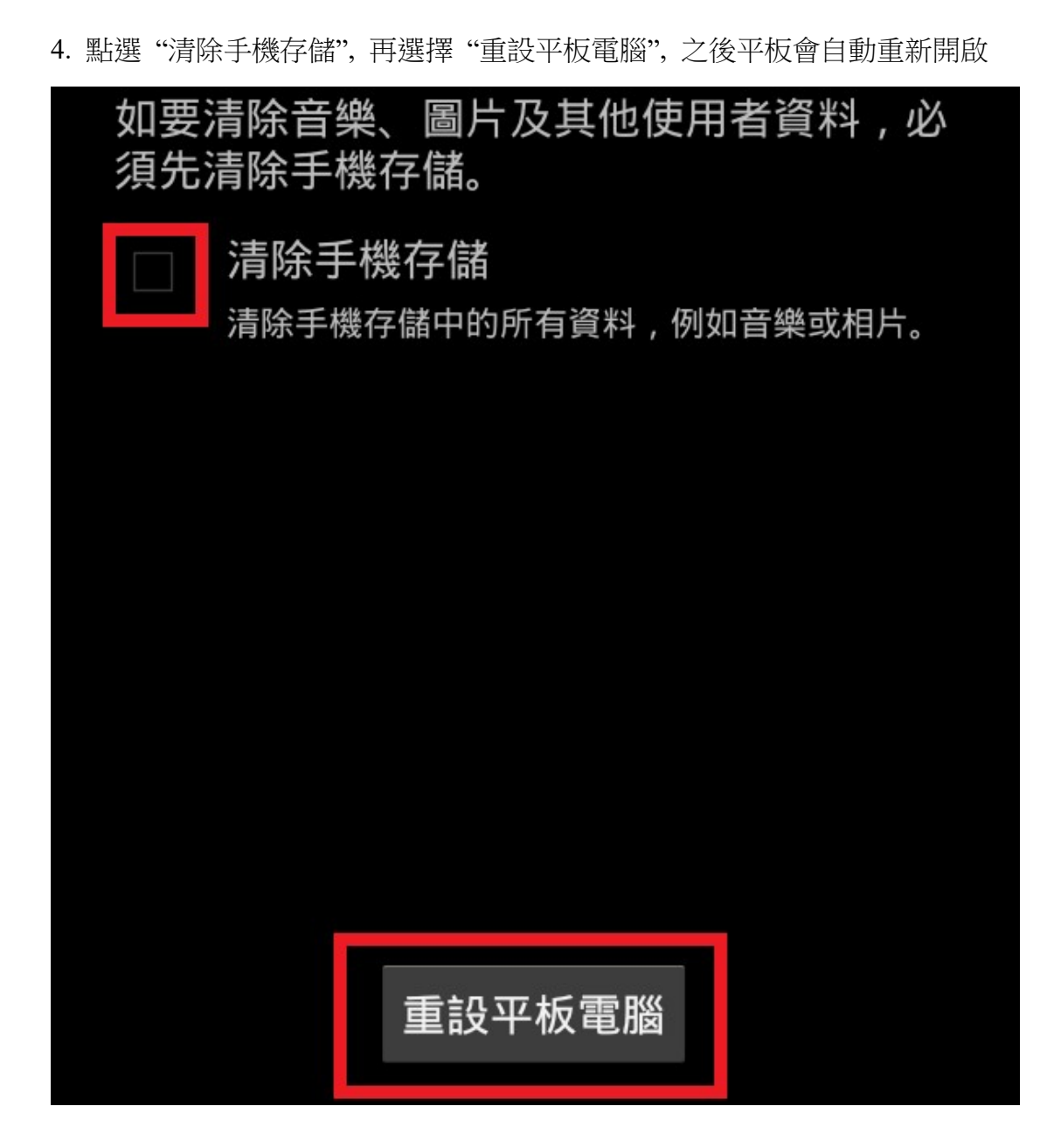

### 5. 平板重新開啟後,點選"設置"

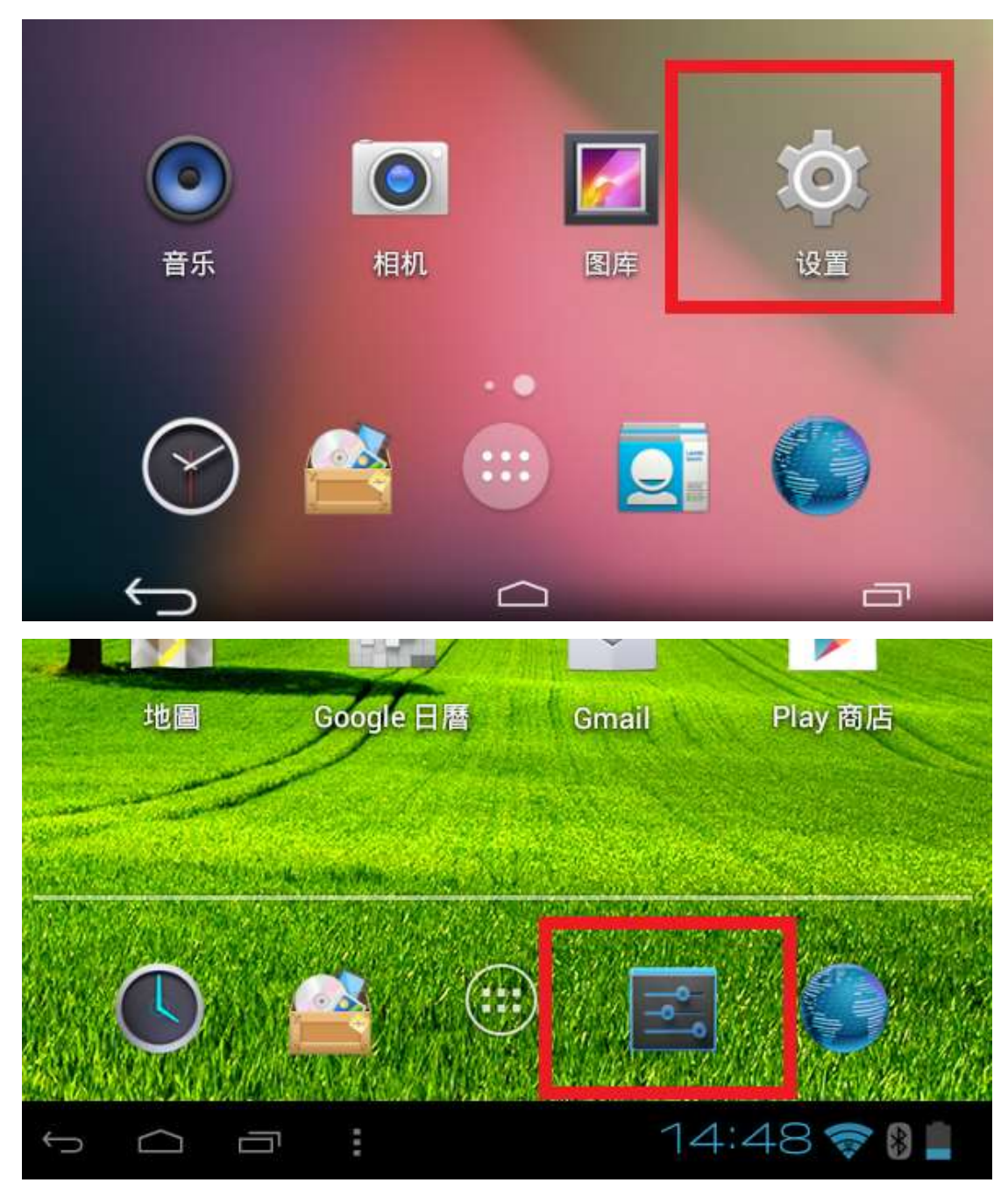

#### 6. 點選"語言和輸入法"

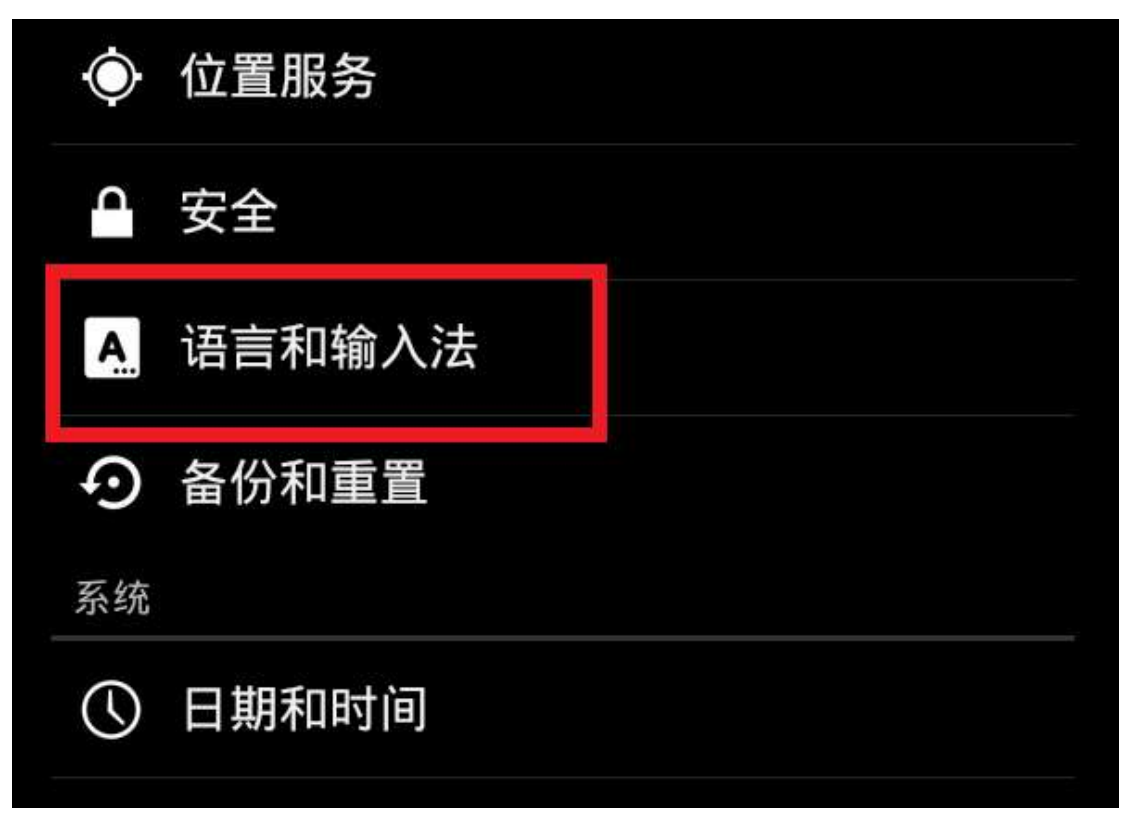

7. 點選"語言"

| 🔜 语言和输入法             |                             |
|----------------------|-----------------------------|
| <b>语言</b><br>中文 (中国) |                             |
| □ 拼写更正               | - <u>8</u> -<br><u>-8</u> - |
| 个人词典                 |                             |

#### 8. 選擇 "中文(繁體)"

| <b>三</b> 语言             |  |
|-------------------------|--|
| English (United States) |  |
| 中文 (简体)                 |  |
| 中文 (繁體)                 |  |
|                         |  |

9. 返回設定,點選"顯示"

| 裝置      |       |  |
|---------|-------|--|
| <b></b> | 音訊設定檔 |  |
| ٥       | 顯示    |  |
| 1       | 儲存空間  |  |
| 4       | 電池    |  |

10. 取消自動旋轉螢幕,之後點選"睡眠模式"

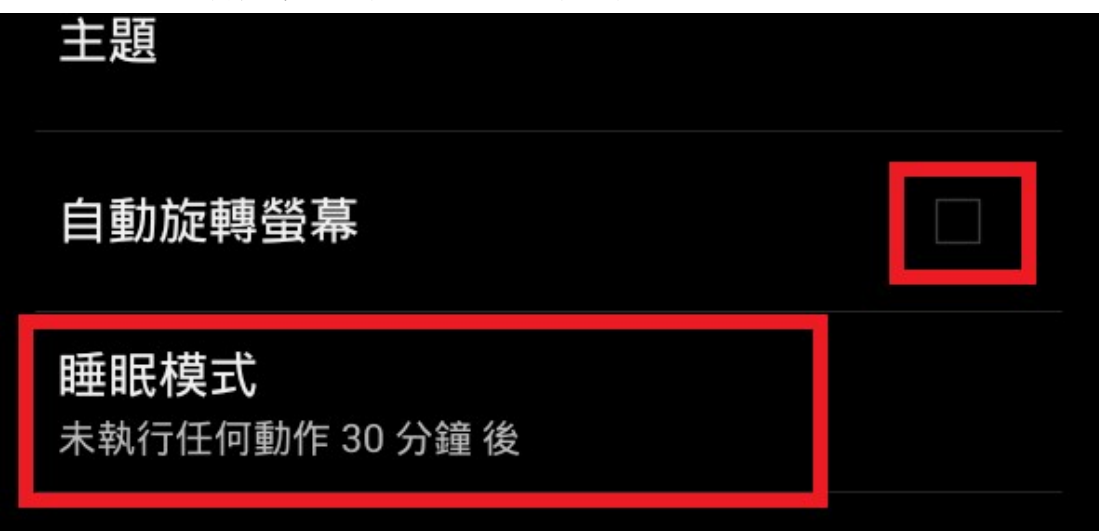

11. 選擇 "30 分鐘"

| 5 分鐘  |   |
|-------|---|
| 10 分鐘 | 0 |
| 30 分鐘 | ۲ |

12. 返回設定, 開啟 Wifi 和藍芽

| 🔜 設定    |    |
|---------|----|
| 無線功能與網路 |    |
| 📚 Wi-Fi | 開啟 |
| ✤ 藍牙    | 開啟 |
| 其他      |    |

13. 返回桌面,開啟瀏覽器

| 地圖                        | Google日暦                                                                                                    | Gmail | Play 商店 |
|---------------------------|----------------------------------------------------------------------------------------------------|-------|---------|
|                           | (An and Contention of the Contention of the Cont |       |         |
|                           |                                                                                                    |       |         |
| $\mathbb{O}_{\mathbb{P}}$ |                                                                                                    |       |         |

## 14. 輸入網址 "http://richpower.hk/x431pro

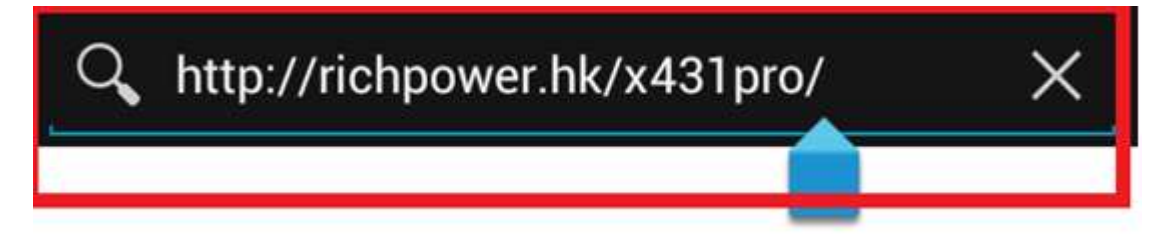

15. 程式會自動下載, 完成後點一下

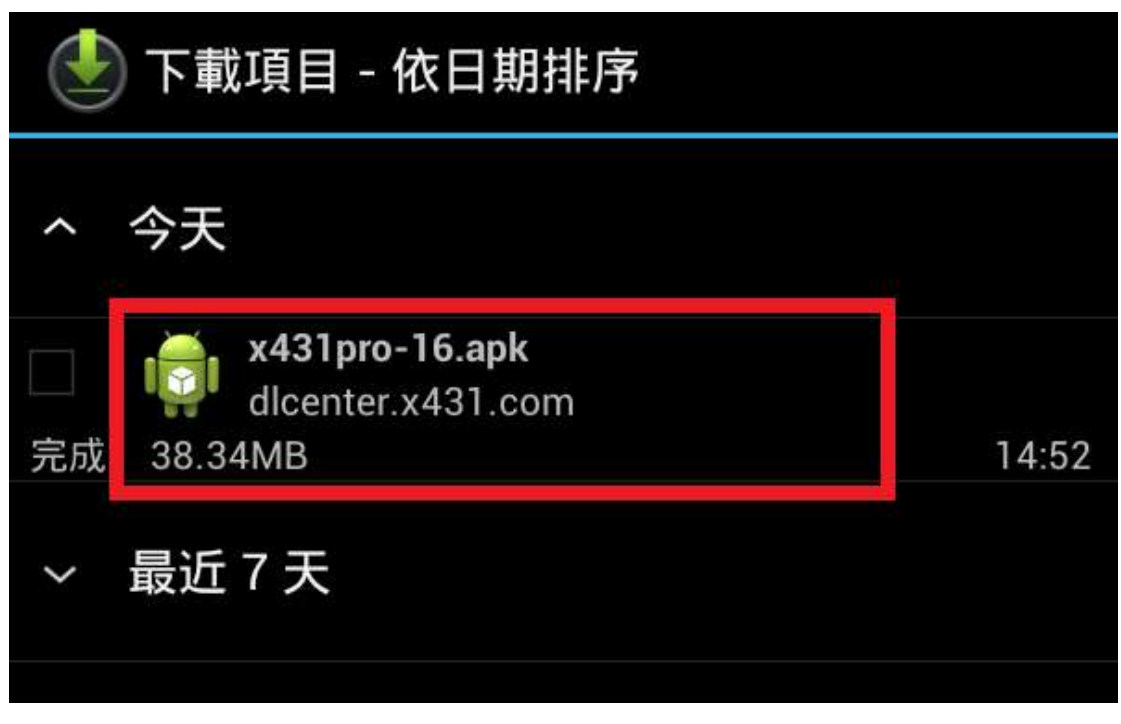

16. 選擇"安裝"

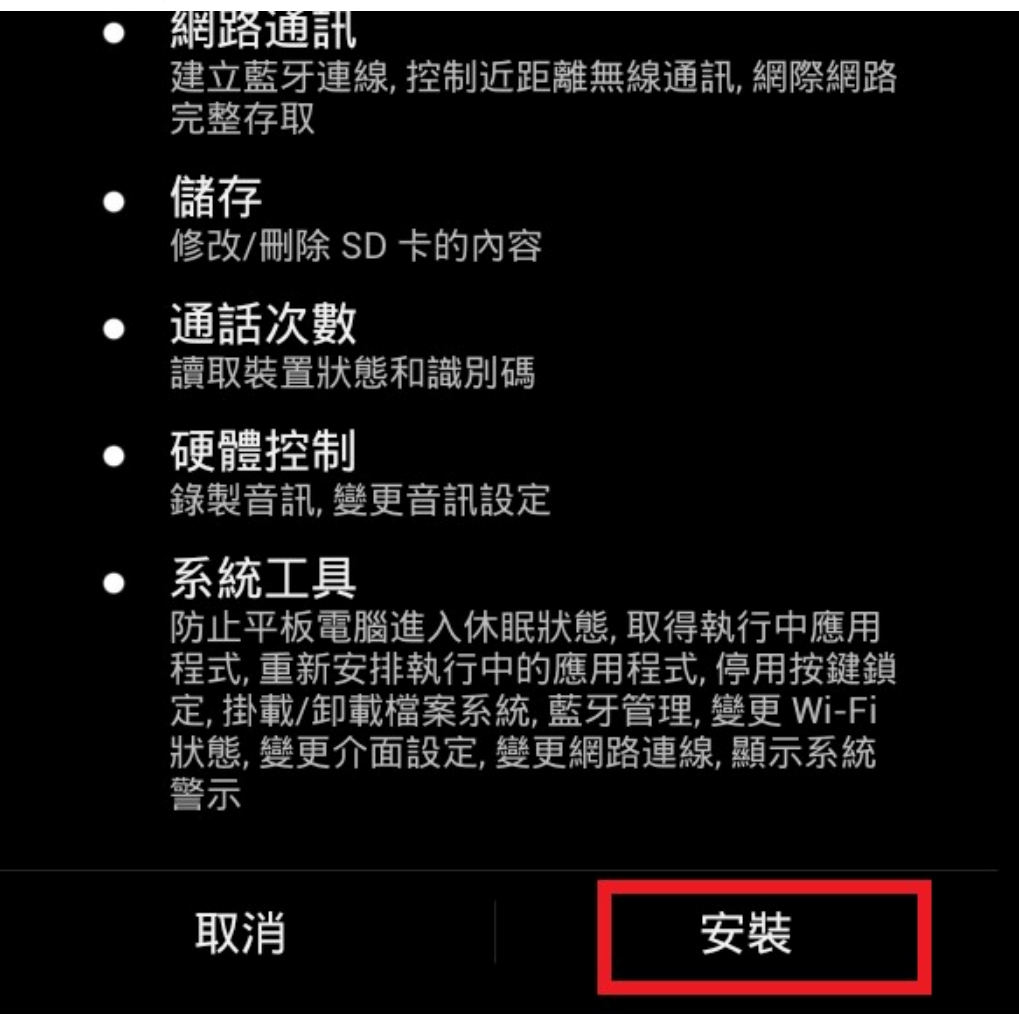

17. 安裝完成,可以開始使用

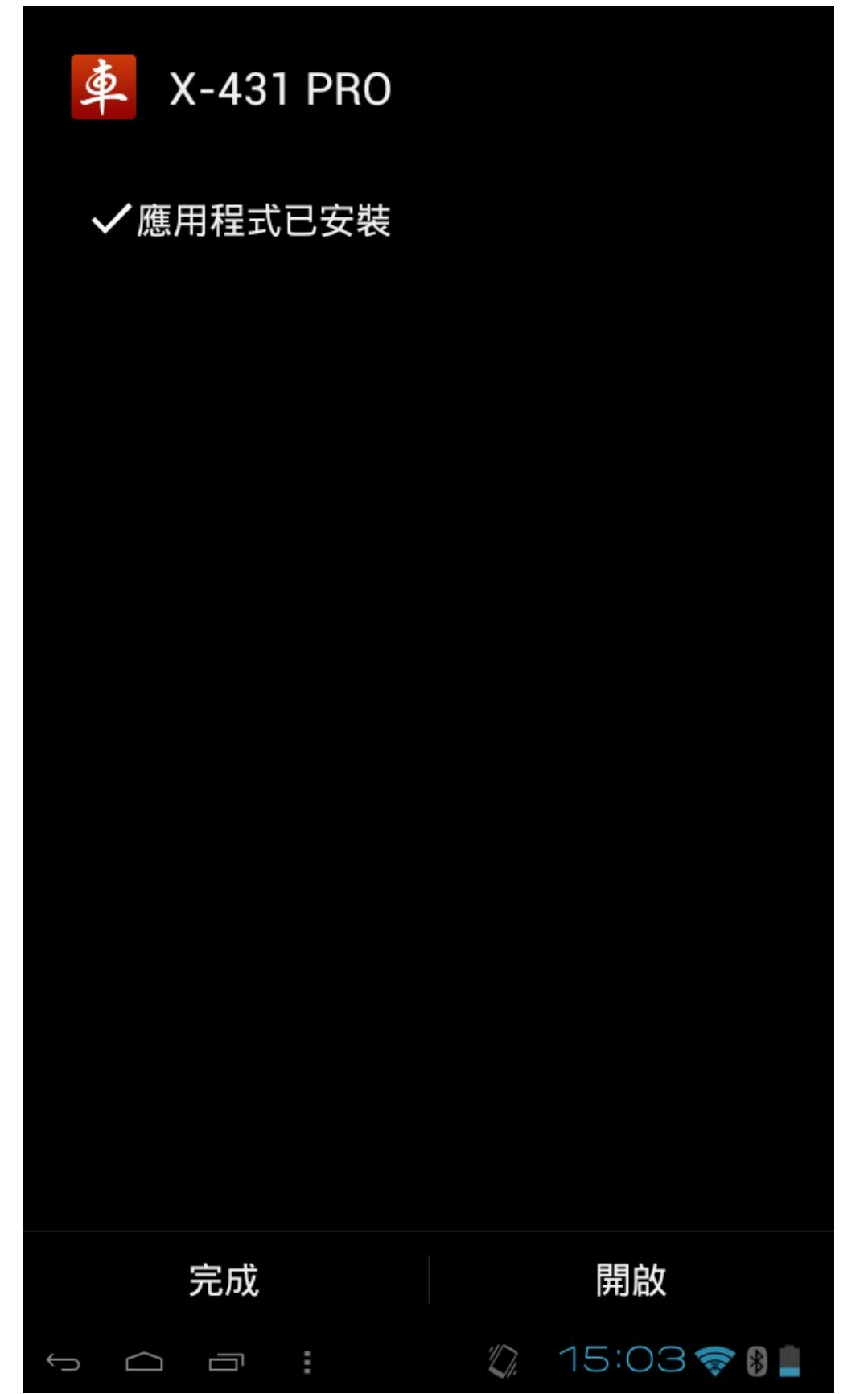